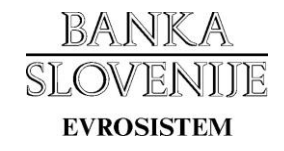

# NAVODILA ZA UPORABO

## **REGISTRA TUJIH POSLOVNIH SUBJEKTOV**

| Verzija   | Datum      | Opis sprememb dokumenta                   |
|-----------|------------|-------------------------------------------|
| dokumenta |            |                                           |
| 1.0       | 30.10.2015 | Prva verzija dokumenta                    |
| 1.1       | 21.11.2017 | Popravki zaradi prenove spletne strani BS |

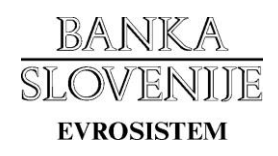

# Kazalo

| 1. | Namer   | 1                                                        | 3 |
|----|---------|----------------------------------------------------------|---|
| 2. | Prijava | ı v register tujih poslovnih subjektov                   | 3 |
| 3. | Iskanje | e po registru                                            | 4 |
|    | 3.1     | Splošno iskanje                                          | 4 |
|    | 3.2     | Napredno iskanje                                         | 5 |
|    | 3.3     | Prikaz vseh podatkov o tujem poslovnem subjektu          | 6 |
|    | 3.4     | Prikaz zgodovine sprememb                                | 6 |
| 4. | Oddaja  | a predloga za spremembo podatkov v registru              | 7 |
|    | 4.1     | Sprememba podatkov tujega poslovnega subjekta            | 7 |
|    | 4.2     | Pregled mojih predlogov za spremembo podatkov v registru | 8 |
|    | 4.3     | Vnos podatkov o novem tujem poslovnem subjektu           | 9 |

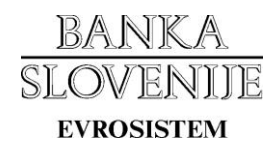

### 1. Namen

Navodila opisujejo način uporabe registra tujih poslovnih subjektov. Aplikacija je namenjena iskanju tujih poslovnih subjektov ter oddaji predlogov za spremembo registra.

## 2. Prijava v register tujih poslovnih subjektov

Register tujih poslovnih subjektov je objavljen na naslovih:

- testno okolje: <u>https://data-test.bsi.si/test/rtps</u>
- produkcijsko okolje: <u>https://data.bsi.si/prod/rtps</u>

Za uporabo aplikacije morate imeti na računalniku ali pametni kartici nameščeno digitalno potrdilo, ki ste ga prej prijavili preko elektronskega obrazca na strani: <u>https://www.bsi.si/porocanje/pogoji-za-elektronsko-poslovanje-z-banko-slovenije/izmenjava-digitalnih-potrdil</u>. Identificirajte se s prijavljenim digitalnim potrdilom, ki ga izberite iz ponujenega seznama, ter kliknite gumb "V redu" oz. "OK".

| Windows Securit | y 📃 🔀                                                                                            |
|-----------------|--------------------------------------------------------------------------------------------------|
| Select a Ce     | rtificate                                                                                        |
|                 | Issuer: sigen-ca<br>Valid From: 26.04.2010 to 26.04.2015<br>Click here to view certificate prope |
|                 | Issuer: ACNLB<br>Valid From: 25.02.2010 to 25.02.2015                                            |
|                 | Issuer: Communications Server<br>Valid From: 07.10.2013 to 05.04.2014                            |
|                 | Issuer: Banka Slovenije CA Ent Sub<br>Valid From: 05.11.2010 to 04.11.2013                       |
|                 | OK Cancel                                                                                        |

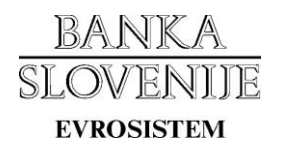

Pri vstopu v aplikacijo se na prvi strani prikaže pozdravno sporočilo ter podatki o vašem digitalnem potrdilu s katerim ste se prijavili v aplikacijo.

|                | REGISTER T                                                                   | UJIH POSLOVNIH                                              |                                                                     | Okolje: <b>TEST</b><br>Var. Solovi - Cristini |
|----------------|------------------------------------------------------------------------------|-------------------------------------------------------------|---------------------------------------------------------------------|-----------------------------------------------|
| Prva stran     | Iskanje po registru                                                          | Predlogi za spremembe                                       |                                                                     |                                               |
| Dobrodo        | ŠLI                                                                          |                                                             |                                                                     |                                               |
| Pozdravljeni v | spletni aplikaciji Register tu                                               | jih poslovnih subjektov. V sple                             | tni aplikaciji lahko iščete po registru ali oddate predlog za sprem | iembo registra.                               |
| Prenos celotne | ga registra in dnevnih sprei                                                 | memb je mogoč preko sistema                                 | a za izmenjavo datotek. Načini prenosa datotek so opisani v pogl    | lavju: <u>Poročanje BS</u> .                  |
| Podatki o      | vašem digitalnen potrdi                                                      | lu                                                          |                                                                     |                                               |
| Serijska št:   |                                                                              |                                                             |                                                                     |                                               |
| Izdajatelj:    |                                                                              |                                                             |                                                                     |                                               |
| Velja od:      |                                                                              |                                                             |                                                                     |                                               |
| Velja do:      |                                                                              | Same Constantion & Rectional Strends of                     |                                                                     |                                               |
| Predmet:       | romanika (n. 1946)<br>19. – Andrew Marine, 1933<br>19. – Andrew Marine, 1933 | ne nemen e senere de la la la la la la la la la la la la la |                                                                     |                                               |
| Prstni odtis   | A Charlester Antonio                                                         | n maken were stored                                         |                                                                     |                                               |
|                |                                                                              |                                                             |                                                                     |                                               |

## 3. Iskanje po registru

Z izborom zavihka »Iskanje po registru« dostopamo do splošnega ter naprednega iskalnika po registru tujih poslovnih subjektov.

|            | REGISTER 1          | IUJIH POSLOVNII       | H SUBJEKTOV Okolje: TEST                                                                                                    |
|------------|---------------------|-----------------------|----------------------------------------------------------------------------------------------------|
| Prva stran | Iskanje po registru | Predlogi za spremembe |                                                                                                    |
| ISKANJE PO | REGISTRU            | Iskanje               | <b>Navodilo za splošno iskanje</b><br>Splošni iskalnik podpira iskanje po nazivu, naslovu, šifri BS, LEI kodi, SWIFT / BIC,<br>sektorju, panogi ter davčnem, DDV in nacionalnem identifikatorju. Vklopljeno je<br>iskanje niza znotraj posameznih besed v zapisu. |

### 3.1 Splošno iskanje

Za iskanje po registru je potrebno v iskalno polje vnesti vsaj dva znaka. Splošni iskalnik podpira iskanje po nazivu, naslovu, šifri BS, LEI kodi, SWIFT / BIC, sektorju, panogi ter davčnem, DDV in nacionalnem identifikatorju. Vklopljeno je iskanje niza znotraj posameznih besed v zapisu.

S klikom na gumb »Iskanje« se prikažejo rezultati, ki ustrezajo iskalnemu pogoju.

## BANKA SLOVENIJE evrosistem

| BANKA<br>SLOVENIJE<br>evrosistem       | REGISTER            | TUJIH POSLOVNIH       | I SUBJEKTOV                                                       | 1                                                                                                    | Okolje: <b>TEST</b>                                                                        |
|----------------------------------------|---------------------|-----------------------|-------------------------------------------------------------------|----------------------------------------------------------------------------------------------------|--------------------------------------------------------------------------------------------|
| Prva stran                             | Iskanje po registru | Predlogi za spremembe |                                                                   |                                                                                                    |                                                                                            |
| ISKANJE PO F<br>te<br>Napredno iskanje | REGISTRU            | Iskanje               | <b>Navodilo z</b><br>Splošni iska<br>sektorju, pa<br>iskanje niza | <b>a splošno iskanje</b><br>Inik podpira iskanje po nazivu, n<br>nogi ter davčnem, DDV in nacio<br>znotraj posameznih besed v zap | aslovu, šifri BS, LEI kodi, SWIFT / BIC,<br>nalnem identifikatorju. Vklopljeno je<br>visu. |
| <u>Šifra B</u>                         | <u>S LEI koda</u>   | <u>SWIFT / BIC</u>    | Davčni ident./<br>DDV ident./<br>Nacion. ident.                   | <u>Naziv in naslov</u>                                                                                                    | Začetni dat./ Predlog<br>Končni dat.                                                       |
| <u> A0000000</u>                       | 011                 |                       | 1234567890                                                        | Test d.o.o.<br>Testna ulica 1<br>1234 Testni dol<br>HR - Hrvaška                                                                  | 26.10.2015 V postopku                                                                      |

### 3.2 Napredno iskanje

S klikom na povezavo »Napredno iskanje« se odpre obrazec kjer lahko iščemo po posameznih poljih, ki so navedeni v obrazcu.

Za iskanje po korenu besede uporabite zvezdico (\*) ali znak za odstotek (%).

|                                                                                                    | REGISTER T          | UJIH POSLOVNIH        | H SUBJEKTOV Okolje: TEST                                                                                                    |
|----------------------------------------------------------------------------------------------------|---------------------|-----------------------|----------------------------------------------------------------------------------------------------|
| Prva stran                                                                                                    | Iskanje po registru | Predlogi za spremembe |                                                                                                    |
| ISKANJE PO R<br>Šifra BS:<br>LEI koda:<br>SWIFT / BIC:<br>Davčni identifikator:<br>DDV identifikator:<br>Nacionalni identifi<br>Naziv:<br>Ulica in hišna št.:<br>Poštni predal: | EGISTRU             |                       | Navodilo za napredno iskanje<br>Napredni iskalnik podpira iskanje po poljih, ki so navedeni v obrazcu. Za iskanje<br>po korenu besede uporabite zvezdico (*) ali zank za odstotek (%). |
| Krai:                                                                                                    |                     |                       |                                                                                                    |
| Država:                                                                                                    | Izberite vredno     | ost                   |                                                                                                    |
| Sektor:                                                                                                    | Izberite vredno     | ost                   | <b>v</b>                                                                                                    |
| Panoga:                                                                                                    | Izberite vredno     | ost                   | •                                                                                                    |
| <u>Splošno iskanje</u>                                                                                                    | Iskanje             |                       |                                                                                                    |

| <u>Šifra BS</u>     | <u>LEI koda</u> | <u>SWIFT / BIC</u> | Davčni ident./<br>DDV ident./<br>Nacion. ident. | <u>Naziv in naslov</u>                                                  | Začetni dat./<br>Končni dat. | Predlog |
|---------------------|-----------------|--------------------|-------------------------------------------------|-------------------------------------------------------------------------|------------------------------|---------|
| () <u>A00000011</u> |                 |                    | 1234567890                                      | Testni vnos d.o.o.<br>Testna ulica 1<br>1234 Testni Dol<br>HR - Hrvaška | 26.10.2015                   | 2 🛍     |

## BANKA SLOVENIJE evrosistem

### 3.3 Prikaz vseh podatkov o tujem poslovnem subjektu

V rezultatih iskanja so privzeto prikazani le osnovni podatki o tujem poslovnem subjektu. Za ogled vseh podatkov tujega poslovnega subjekta kliknite na znak <sup>Q</sup>.

|   | <u>Šifra BS</u>                                                 | <u>LEI koda</u>                 | SWIFT / BIC                  | Davčni ident./<br>DDV ident./<br>Nacion. ident. | <u>Naziv in naslov</u>                                           | Začetni dat./ Predlog<br>Končni dat. |
|---|-----------------------------------------------------------------|---------------------------------|------------------------------|-------------------------------------------------|------------------------------------------------------------------|--------------------------------------|
| 0 | A00000011                                                       |                                 |                              | 1234567890                                      | Test d.o.o.<br>Testna ulica 1<br>1234 Testni dol<br>HR - Hrvaška | 26.10.2015 V postopku                |
|   | Šifra BS:<br>LEI koda:<br>SWIFT / BIC:<br>Davčni identifikator. | A000000011                      |                              |                                                 |                                                                  |                                      |
|   | DDV identifikator.<br>Nacionalni identifika                     | 1234567890<br>ator:             |                              |                                                 |                                                                  |                                      |
|   | Naziv:<br>Ulica in hišna št.:<br>Poštni predal:                 | Testna ulica 1                  |                              |                                                 |                                                                  |                                      |
|   | Poštna št.:<br>Kraj:                                            | 1234<br>Testni dol              |                              |                                                 |                                                                  |                                      |
|   | Država:<br>Sektor:                                              | HR - Hrvaška<br>S.1314 - Država | ı - Skladi socialne varnosti |                                                 |                                                                  |                                      |
|   | Panoga:<br>Začetni datum:<br>Končni datum:                      | 77.340 - Dajanj<br>26.10.2015   | e vodnih plovil v najem in z | akup                                            |                                                                  |                                      |
|   | Spremenjeno:                                                    | 27.10.2015 07:4                 | 12                           |                                                 |                                                                  |                                      |

### 3.4 Prikaz zgodovine sprememb

V rezultatih iskanja so vedno prikazani zadnji podatki o tujem poslovnem subjektu. Za ogled sprememb zapisa v registru, kliknite na njegovo šifro. Odprlo se vam bo novo okno v katerem bodo izpisani vsi datumi potrditev sprememb zapisa. Prikaz vseh podatkov tujega poslovnega subjekta je mogoč s klikom na znak <sup>Q</sup> pred izbranim dnem spremembe.

#### Zgodovina sprememb

| Šifra BS:             | A00000011                                       |
|-----------------------|-------------------------------------------------|
| LEI koda:             |                                                 |
| SWIFT / BIC:          |                                                 |
| Davčni identifikator: |                                                 |
| DDV identifikator.    | 1234567890                                      |
| Nacionalni identifika | itor:                                           |
| Naziv:                | Testni vnos d.o.o.                              |
| Ulica in hišna št.:   | Testna ulica 1                                  |
| Poštni predal:        |                                                 |
| Poštna št.:           | 1234                                            |
| Kraj:                 | Testni Dol                                      |
| Država:               | HR - Hrvaška                                    |
| Sektor:               | S.1314 - Država - Skladi socialne varnosti      |
| Panoga:               | 77.340 - Dajanje vodnih plovil v najem in zakup |
| Začetni datum:        | 26.10.2015                                      |
| Končni datum:         |                                                 |
| Spremenjeno:          | 02.11.2015 10:36                                |

Spremenjeno: 27.10.2015 07:42

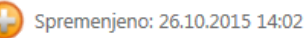

6

E

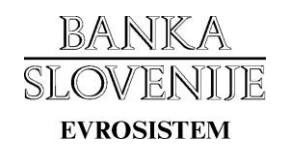

## 4. Oddaja predloga za spremembo podatkov v registru

### 4.1 Sprememba podatkov tujega poslovnega subjekta

Predlog za spremembo podatkov o tujem poslovnem subjektu, ki je že vnesen v register oddate tako, da s pomočjo iskalnika poiščete zapis ter v zadnjem stolpcu izberete ukaz za spremembo ali ukinitev.

V kolikor je zapis trenutno že v postopku, potem ukaza za spremembo in izbris nista na voljo dokler le ta ni zaključen. Prav tako ukaza nista na voljo v primeru, da je bil zapis ukinjen.

| BANKA<br>SLOVENIJF<br>evrosistem         | REGISTER 1        | UJIH POSLOVNIH        | SUBJEKTO                                                   | r                                                                                                    |                                                           | Okolje: <b>TEST</b>                   |
|------------------------------------------|-------------------|-----------------------|------------------------------------------------------------|----------------------------------------------------------------------------------------------------|-----------------------------------------------------------|---------------------------------------|
| Prva stran Is                            | kanje po registru | Predlogi za spremembe |                                                            |                                                                                                    |                                                           |                                       |
| ISKANJE PO REC<br>te<br>Napredno iskanje | GISTRU            | Iskanje               | Navodilo z<br>Splošni iska<br>sektorju, pa<br>iskanje niza | <b>a splošno iskanje</b><br>Inik podpira iskanje po nazivu, ne<br>nogi ter davčnem, DDV in nacion<br>znotraj posameznih besed v zap | ıslovu, šifri BS, LEI ka<br>alnem identifikatorji<br>isu. | odi, SWIFT / BIC,<br>J. VKlopljeno je |
| <u>Šifra BS</u>                          | <u>LEI koda</u>   | <u>SWIFT / BIC</u>    | Davčni ident./<br>DDV ident./<br>Nacion. ident.            | Naziv in naslov                                                                                                    | Začetni dat./<br>Končni dat.                              | Predlog                               |
| (C) A000000011                           |                   |                       | 1234567890                                                 | Testni vnos d.o.o.<br>Testna ulica 1<br>1234 Testni Dol<br>HR - Hrvaška                                                             | 26.10.2015                                                | 2                                     |

Odpre se obrazec z izpolnjenimi obstoječimi vrednostmi iz registra. Dopolnite oz. popravite podatke o poslovnem subjektu ter oddajte predlog s klikom na gumb »Oddaj predlog za spremembo«.

V primeru, da gre za predlog za ukinitev spreminjanje podatkov ni mogoče. Možen je samo vnos komentarja v polje za obrazložitev predloga.

| BANKA<br>SLOVENIII<br>Evrosistem | REGIST           | ER T     | UJIH POSLOVNIH SUBJEKTOV              | i.           |                               | Okolje: <b>TEST</b> |
|----------------------------------|------------------|----------|---------------------------------------|--------------|-------------------------------|---------------------|
| Prva stran                       | Iskanje po regis | tru      | Predlogi za spremembe                 |              |                               |                     |
| PREDLOG Z                        | A SPREMEMBO      |          | EGA POSLOVNEGA SUBJEKTA               |              |                               |                     |
| Šifra BS:                        | AOC              | 00000    | 11                                    | Dodatni kome | ntar ali obrazložitev predlog | a:                  |
| LEI koda:                        |                  |          |                                       | Popravek n   | apake pri nazivu.             | ~                   |
| SWIFT / BIC:                     |                  |          |                                       |              |                               |                     |
| Davčni identifik                 | kator:           |          | ]                                     |              |                               |                     |
| DDV identifikat                  | tor: 123         | 456789   | 0                                     |              |                               |                     |
| Nacionalni ider                  | ntifikator:      |          |                                       |              |                               |                     |
| Naziv:                           | Tes              | ni vnos  | s d.o.o.                              |              |                               |                     |
| Ulica in hišna š                 | t.: Tes          | tna ulic | a 1                                   |              |                               |                     |
| Poštni predal:                   |                  |          |                                       |              |                               |                     |
| Poštna št.:                      | 123              | 4        |                                       |              |                               |                     |
| Kraj:                            | Tes              | ini Dol  |                                       |              |                               |                     |
| Država:                          | Hrv              | aška (H  | IR) 🔻                                 |              |                               |                     |
| Sektor:                          | Drž              | ava - S  | kladi socialne varnosti (S.1314)      |              | *                             |                     |
| Panoga:                          | Daj              | anje vo  | dnih plovil v najem in zakup (77.340) | *            |                               |                     |
|                                  |                  |          |                                       |              |                               |                     |
|                                  |                  |          |                                       |              | Oddaj predlog za sprem        | embo Prekliči       |

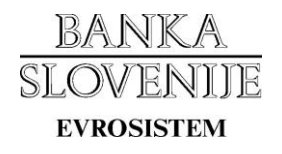

### 4.2 Pregled mojih predlogov za spremembo podatkov v registru

S klikom na zavihek »Predlogi za spremembe« lahko dostopate do vseh vaših oddanih predlogov.

Ko ste predlog oddali, se zapis nahaja v statusu »CAKA«, kar pomeni da čaka na potrditev s strani Banke Slovenije. Medtem ko se predlog nahaja v statusu »CAKA«, ga lahko še dopolnite oz. spremenite.

Podrobne podatke o posameznem predlogu dobite s klikom na znak <sup>Q</sup>.

| BAN<br>SLOV<br>EVROSE | <u>K A</u><br>//ENID/E<br>stem | REGIS           | STER 1          | UJIH PC            | SLOVNIH                                         | SUBJEKTOV                                                               |                  |                     | Ok            | olje: <b>TEST</b> |
|-----------------------|--------------------------------|-----------------|-----------------|--------------------|-------------------------------------------------|-------------------------------------------------------------------------|------------------|---------------------|---------------|-------------------|
| Prva                  | stran                          | Iskanje po r    | egistru         | Predlogi za        | spremembe                                       |                                                                         |                  |                     |               |                   |
| Мој                   | I PREDL                        | OGI ZA SP       | REMEME          | O REGISTR          | A                                               |                                                                         |                  |                     |               |                   |
|                       | <u>Št.</u><br>pred.            | <u>Šifra BS</u> | <u>LEI koda</u> | <u>SWIFT / BIC</u> | Davčni ident./<br>DDV ident./<br>Nacion. ident. | <u>Naziv in naslov</u>                                                  | <u>Vrsta spr</u> | . Datum pred.       | <u>Status</u> | Uredi             |
| 0                     | 3                              | A000000011      |                 |                    | 1234567890                                      | Testni vnos d.o.o.<br>Testna ulica 1<br>1234 Testni Dol<br>HR - Hrvaška | SPREMEME         | A 02.11.2015 10:30  | САКА          | 1                 |
| 0                     | 2                              | A000000011      |                 | ī                  | 1234567890                                      | Testić d.o.o.<br>Testna ulica 1<br>1234 Testni dol<br>HR - Hrvaška      | SPREMEME         | 3A 27.10.2015 07:39 | ODOBRENO      |                   |
| 0                     | 1                              | A000000011      |                 |                    | 123456789                                       | Testić d.o.o.<br>Testna ulica 1<br>1234 Testni dol<br>HR - Hrvaška      | VNOS             | 26.10.2015 08:21    | ODOBRENO      |                   |

Predlagaj vnos novega subjekta

Po pregledu predloga za spremembo podatkov bo Banka Slovenije vaš predlog odobrila ali zavrnila. V primeru odobritve se bodo vaši podatki o tujem poslovnem subjektu prenesli v register.

O odobritvi oz. zavrnitvi vašega predloga boste obveščeni tudi preko elektronske pošte.

|        | IOVENINE REGISTER TUJIH POSLOVNIH SUBJEKTOV |                 |                 |             |                                                 |                                                                         | Okolje: <b>TEST</b> |                    |               |       |
|--------|---------------------------------------------|-----------------|-----------------|-------------|-------------------------------------------------|-------------------------------------------------------------------------|---------------------|--------------------|---------------|-------|
| Prva s | tran                                        | Iskanje po r    | egistru         | Predlogi za | spremembe                                       |                                                                         |                     |                    |               |       |
| NOI    | PREDL                                       | ogi za spi      | REMEMB          | O REGISTR   | A                                               |                                                                         |                     |                    |               |       |
|        | <u>Št.</u><br>pred.                         | <u>Šifra BS</u> | <u>LEI koda</u> | SWIFT / BIC | Davčni ident./<br>DDV ident./<br>Nacion. ident. | Naziv in naslov                                                         | <u>Vrsta spr.</u>   | Datum pred.        | <u>Status</u> | Uredi |
| 0      | 3                                           | A000000011      |                 |             | 1234567890                                      | Testni vnos d.o.o.<br>Testna ulica 1<br>1234 Testni Dol<br>HR - Hrvaška | SPREMEMB.           | A 02.11.2015 10:30 | ODOBRENO      |       |
| 0      | 2                                           | A000000011      |                 |             | 1234567890                                      | Testić d.o.o.<br>Testna ulica 1<br>1234 Testni dol<br>HR - Hrvaška      | SPREMEMB            | A 27.10.2015 07:39 | ODOBRENO      |       |
| 0      | 1                                           | A000000011      |                 | 3           | 123456789                                       | Testić d.o.o.<br>Testna ulica 1<br>1234 Testni dol<br>HR - Hrvaška      | VNOS                | 26.10.2015 08:21   | ODOBRENO      |       |

Predlagaj vnos novega subjekta

## BANKA SLOVENIJE evrosistem

#### 4.3 Vnos podatkov o novem tujem poslovnem subjektu

Podatke o novem tujem poslovnem subjektu vnesete tako, da kliknete gumb »Predlagaj vnos novega subjekta«, ki se nahaja na strani »Predlogi za spremembo«. Odpre se obrazec za vnos podatkov.

| BANKA<br>SLOVENIII<br>evrosistem |                     | IUJIH POSLOVNIH S     | UBJEKTOV                         | Okolje: <b>TEST</b><br>ورونیه دونین دونی |
|----------------------------------|---------------------|-----------------------|----------------------------------|------------------------------------------|
| Prva stran                       | Iskanje po registru | Predlogi za spremembe |                                  |                                          |
| PREDLOG Z                        | A VNOS TUJEGA PO    | oslovnega subjekta    |                                  |                                          |
| Šifra BS:                        |                     |                       | Dodatni komentar ali obrazložite | ev predloga:                             |
| LEI koda:                        |                     |                       |                                  | ~                                        |
| SWIFT / BIC:                     |                     |                       |                                  |                                          |
| Davčni identifi                  | kator:              |                       |                                  |                                          |
| DDV identifikat                  | tor:                |                       |                                  |                                          |
| Nacionalni ider                  | ntifikator:         |                       |                                  |                                          |
| Naziv:                           |                     |                       |                                  |                                          |
| Ulica in hišna š                 | t:                  |                       |                                  | ~                                        |
| Poštni predal:                   |                     |                       |                                  |                                          |
| Poštna št.:                      |                     |                       |                                  |                                          |
| Kraj:                            |                     |                       |                                  |                                          |
| Država:                          | [Izberite vi        | rednost               | ×                                |                                          |
| Sektor:                          | Izberite vi         | rednost               | *                                |                                          |
| Panoga:                          | [ Izberite vi       | rednost               | •                                |                                          |
|                                  |                     |                       | Oddaj                            | predlog za vnos Prekliči                 |

Obvezno izpolnite polja:

- davčni identifikator in/ali DDV identifikator in/ali nacionalni identifikator,
- SWIFT / BIC (samo za poslovne subjekte iz sektorjev S.121 ter S.122),
- naziv,
- ulica in hišna številka,
- poštna številka,
- kraj,
- država,
- sektor,
- panoga.

Podatke shranite s klikom na gumb »Oddaj predlog za vnos«.